## ขั้นตอนการ VPN บนระบบปฏิบัติการ Android

ในครั้งแรกที่ขอใช้บริการ VPN กรุณายืนยันการเข้าใช้ระบบที่ <u>https://password.kku.ac.th</u>

1. ไปหน้า Setting (ตั้งค่า) => More...(เพิ่มเติม) => VPN จะอยู่ตรงในรูปครับ

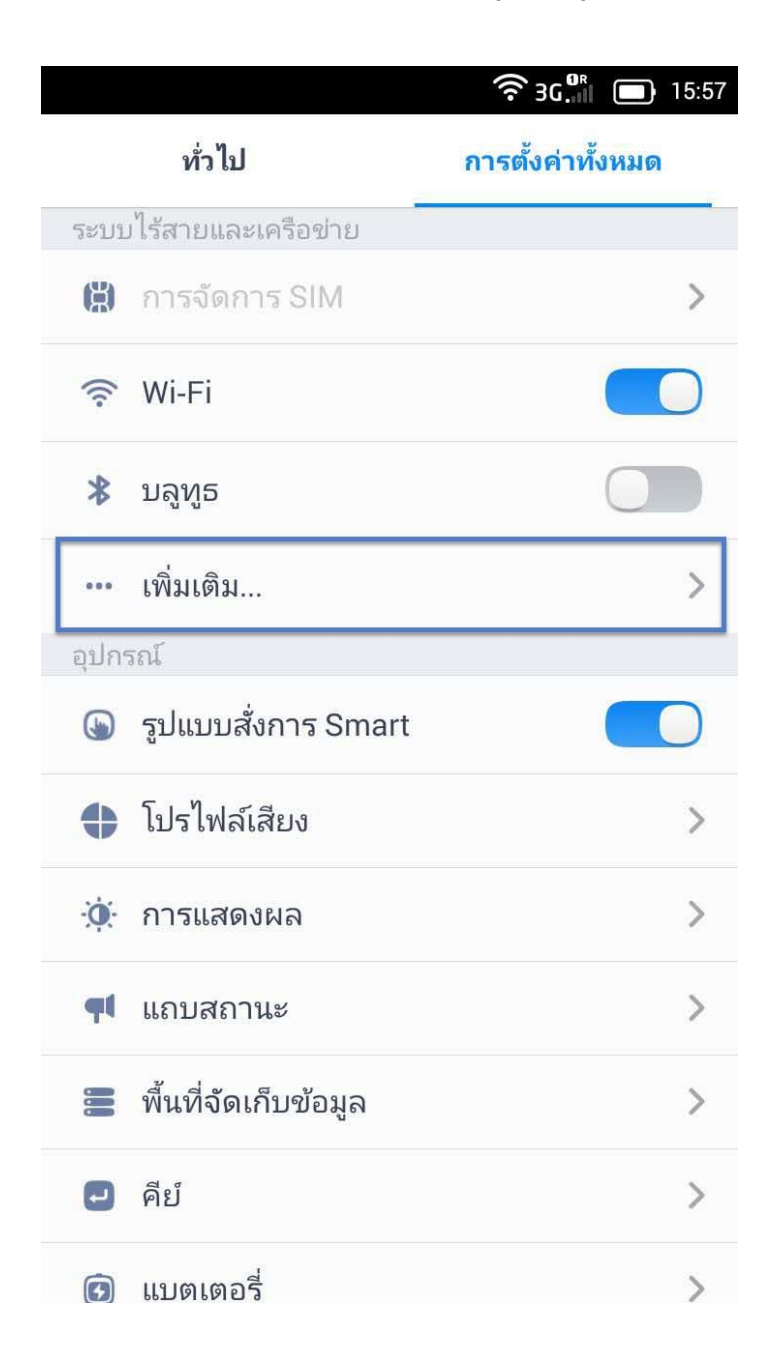

## 2. ให้เลือก คลิก "VPN"

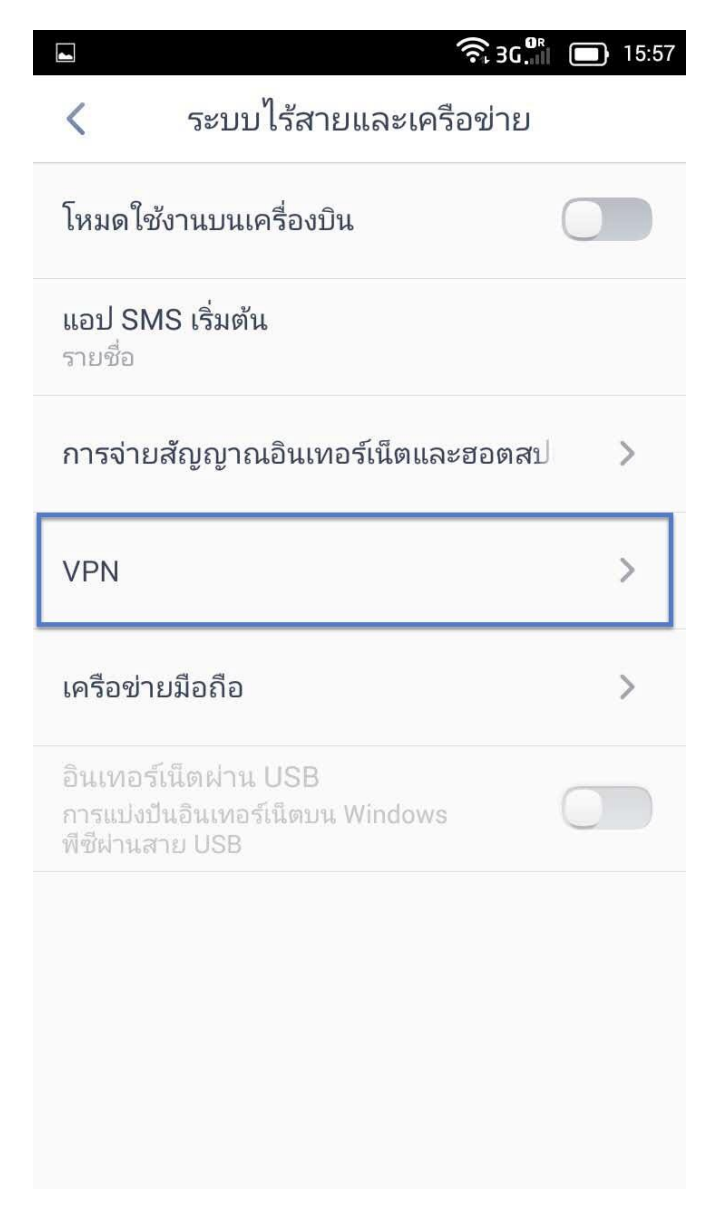

3.จากนั้นทำการเลือก Add VPN Network โดยกดปุ่มเครื่องหมายบวก

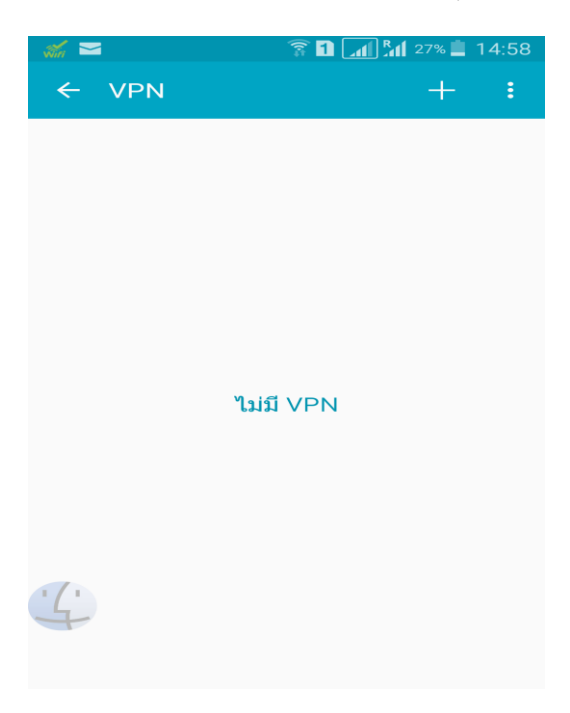

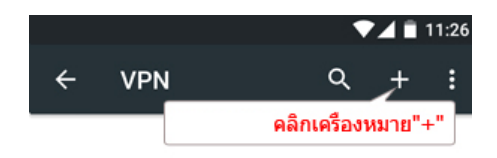

4.จากนั้นทำการตั้งค่าดังนี้

ชื่อ **(Name)** : KKU

ประเภท(Type) : เลือกเป็น L2TP/IPSec PSK

ที่อยู่เซิร์ฟเวอร์ **(Sever Address)** : vpn.kku.ac.th

**คีย์ที่ใช้ร่วมกันล่วงหน้าของ IPsec (IPSec Pre-shared key)**: kku แล้วกดบันทึก (Save)

| แก้ไขเครือข่าย   | VPN      |       |
|------------------|----------|-------|
| Kku              |          |       |
| ชนิด             |          |       |
| L2TP/IPSec       | PSK      |       |
| ที่อยู่เซิร์ฟเว  | วอร์     |       |
| vpn.kku.a        | ic.th    |       |
| ความลับ L2       | 2TP      |       |
| ไม่ใช้           |          |       |
| ตัวระบุ IPSe     | ec       |       |
| ไม่ใช้<br>ไม่ใช้ |          |       |
| ดีย์ที่ใช้ร่วม   | กันล่วงห | น้า   |
| ของ IPsec        |          |       |
| •••              |          |       |
|                  | 10.50    | Suche |

5. หน้าจอปรากฏค่าที่กำหนดไว้ หากต้องการใช้งานให้กดใช้งาน

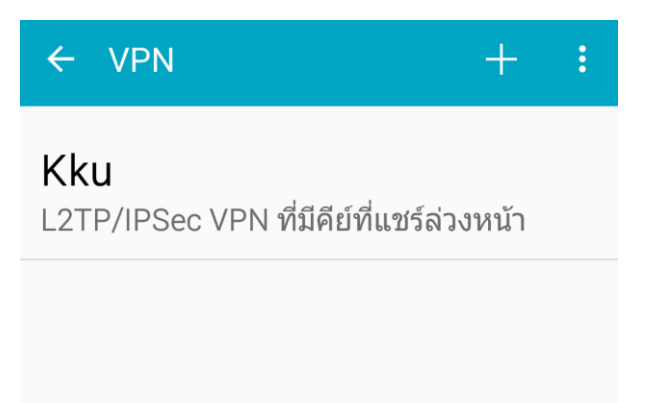

6. จากนั้นหน้าจอจะให้ใส่ค่าชื่อผู้ใช้งานและรหัสผ่าน แล้วเชื่อมต่อ

ชื่อผู้ใช้งาน : ให้ใช้ username ที่สำนักเทคโนโลยีสารสนเทศ ออกให้

รหัสผ่าน : ให้ใช้ password ที่สำนักเทคโนโลยีสารสนเทศ ออกให้

| ÷   | VPN                                                 | +         |   |
|-----|-----------------------------------------------------|-----------|---|
| Kk  | u                                                   |           |   |
| Год | ับ/IDSoc VDN ที่มีอีย์ที่แหร้อ่<br>เชื่อมต่อกับ Kku | า.9989โำ  | ٦ |
| l   | ชื่อผู้ใช้<br>somphot                               |           | l |
| l   | รหัสผ่าน                                            |           | l |
| L   | 🗌 บันทึกข้อมูลบัญชี                                 | ผู้ใช้    | 1 |
| L   | ยกเลิก                                              | เชื่อมต่อ |   |

7. หากเชื่อมต่อได้สำเร็จจะขึ้นหน้าจอเชื่อมต่อแล้ว

| ı |
|---|
|   |

8. หน้าบนมือถือก็จะปรากฏรูปกุญแจบนแถบด้านซ้าย

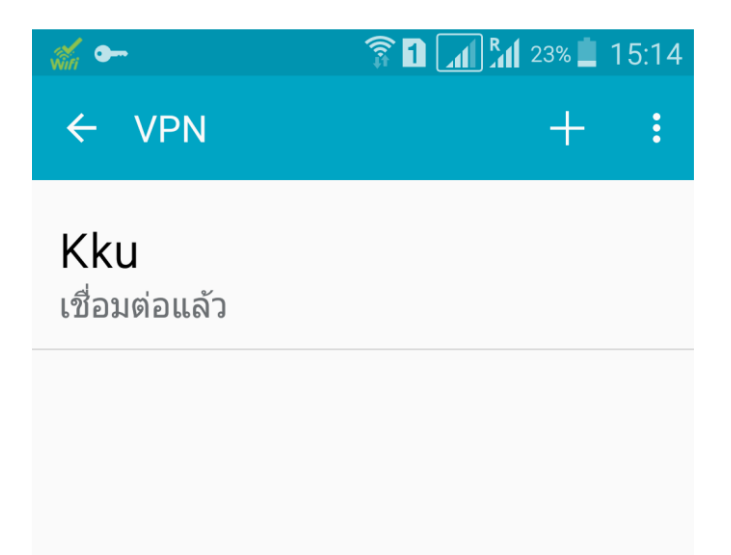

9. เมื่อต้องการเลิกใช้งาน VPN ให้เลือกที่ชื่อ VPN เพื่อจะแสดงข้อมูลการเชื่อมต่อ แล้วเลือก ยกเลิกการเชื่อมต่อ